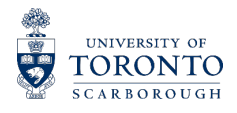

## Access Ability Services

## Faculty Guide: How to view student Accommodation Letters on myAIMS

The Accommodation Letters area of my*AIMS* allow faculty to view the accommodation detail for all students who have requested accommodations in their current courses. The purpose of the Accommodation Letter is to outline the in-course and test/exam accommodations for individuals and provide information about the implementation of these accommodations.

The Accommodation Letter does not state the disability/diagnosis, and instructors are requested not to ask about the nature of a student's disability. Students may register with Access*Ability* Services or choose to access accommodations at any time. As such, instructors can expect to receive Accommodation Letter notifications, and additions on my*AIMS*, at any point in the term.

<u>myAIMS</u> (my AccessAbility Services Information Management System) is used by UTSC faculty to view student Accommodation Letters, inform the Accommodated Tests and Exams Office of upcoming tests and exams, and upload copies of upcoming test and exam scripts. The myAIMS log-in can be accessed via <u>www.uoft.me/myaims</u>.

## How access the Accommodation Letters in myAIMS

You can also view a step-by-step video of these steps on our website <u>Accommodation Letter</u> <u>Faculty page</u>

1. Select the *"Professors and Course Instructors"* option, on the right hand column of the table.

| Menu 🗮 Acorn   Quercus   A              | 4-Z Listing   Feeling Distressed?                                        |                                                                                            |                                                     | Quick Links 🗸                                           | Search Q |
|-----------------------------------------|--------------------------------------------------------------------------|--------------------------------------------------------------------------------------------|-----------------------------------------------------|---------------------------------------------------------|----------|
| AccessAbility Ser                       | vices                                                                    |                                                                                            |                                                     |                                                         |          |
| Home / myAIMS                           |                                                                          |                                                                                            |                                                     |                                                         |          |
| myAIMS<br>my AccessAbility Info         | rmation Management System                                                | 'n                                                                                         |                                                     |                                                         |          |
| Registered<br>Students                  | Access myAIMS to review th taking accommodation req                      | heir accommodation plan and manage<br>Juests. <u>More information on my<i>AIMS</i> f</u> r | their test/exam and note<br>or registered students. | <u>Registered</u><br><u>Student <b>Log-</b><br/>In.</u> |          |
| Professors and<br>Course<br>Instructors | Access my <i>AIM5</i> to input the<br>refer to my <u>AIM5 for Course</u> | eir test and exam details and more. Fo<br><u>e Instructors</u>                             | r more detailed information,                        | <u>instructor</u><br>Log-In                             |          |
| Volunteer<br>Notetakers                 | Access myAIMS to register<br>become a volunteer noteta                   | as a notetaker and upload their notes.<br>sker.                                            | Register on my <u>AIMS</u> to                       | Notetaker<br>Log-In                                     |          |
|                                         |                                                                          |                                                                                            |                                                     |                                                         |          |

2. You will then be directed to the log-in page. Please log in with your UTORid and password.

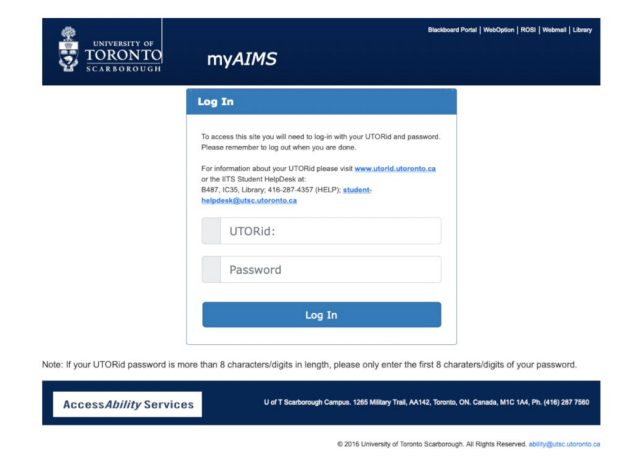

3. Select the *"Accommodation letters"* tab on the top left hand side of the page.

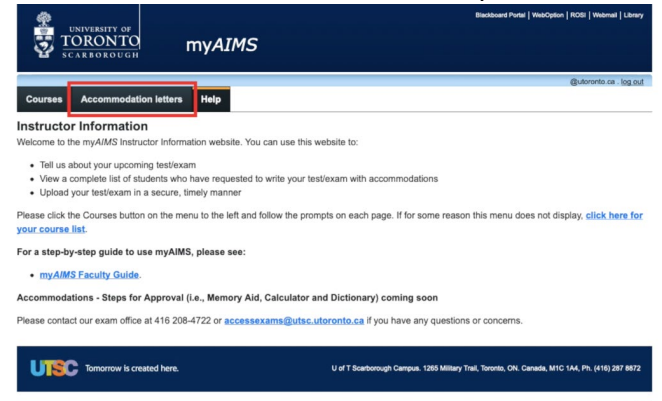

4. A list of current courses and students with Accommodation Letters will be presented.

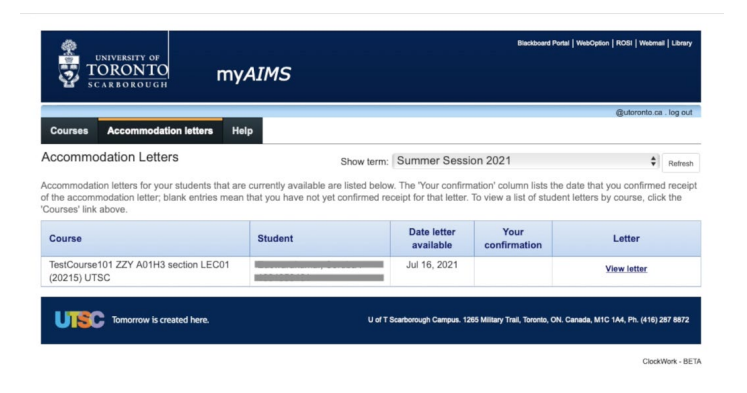

If you are unable to see your courses, make sure that the correct academic session is selected on the top right-hand side. To do so, click on the drop-down menu and select the appropriate academic session. Click refresh to update the information.

| Courses Accommodation letters He                                    | əlp     |                                                       |                                             | @utoronto.ca . log           |
|---------------------------------------------------------------------|---------|-------------------------------------------------------|---------------------------------------------|------------------------------|
| ccommodation Letters                                                | Sh      | ow term: Summer Sess                                  | ion 2021                                    | Refr                         |
|                                                                     |         |                                                       |                                             |                              |
| the accommodation letter; blank entries mear<br>surses' link above. | student | firmed receipt for that letter. Date letter available | To view a list of student Your confirmation | letters by course, click the |

5. On the right hand side of each course and student, there is a column labelled *"Letter"* To view accommodations letters, click the *"View letter"* link shown in this column.

| UNIVERSITY OF<br>TORONTO<br>SCARBOROUGH                                                                                                    | AIMS                                                 |                                                                                                 | Blackboard Porta                                                  | I   WebOption   ROSI   Webma                      | il   Library                  |
|----------------------------------------------------------------------------------------------------|------------------------------------------------------|-------------------------------------------------------------------------------------------------|-------------------------------------------------------------------|---------------------------------------------------|-------------------------------|
| Courses Accommodation letters He                                                                                                    | lp                                                   |                                                                                                 |                                                                   | @utoronto.ca                                      | . log out                     |
| Accommodation Letters<br>Accommodation letters for your students that are<br>of the accommodation letter, blank entries mean<br>'Courses' link above. | e currently available are<br>that you have not yet c | Show term: Summer Sessi<br>listed below. The 'Your confirm<br>onfirmed receipt for that letter. | on 2021<br>nation' column lists the o<br>To view a list of studen | date that you confirmed t letters by course, clic | Refresh<br>d receipt<br>k the |
| Course                                                                                                    | Student                                              | Date letter<br>available                                                                        | Your<br>confirmation                                              | Letter                                            |                               |
| TestCourse101 ZZY A01H3 section LEC01<br>(20215) UTSC                                                                                                 |                                                      | Jul 16, 2021                                                                                    |                                                                   | View letter                                       |                               |
| UTSC Tomorrow is created here.                                                                                                    |                                                      | U of T Scarborough Campus. 12                                                                   | 65 Military Trail, Toronto, ON. C                                 | Canada, M1C 1A4, Ph. (416) 2                      | 287 8872                      |

- 6. To view only specific courses, select the *"Courses"* tab on the top menu.
- 7. Viewing the Accommodation Letter, is a two step process:

•

- a. Step 1 asks you to read the letter, via a HTML link.
- b. Step 2 asks you to confirm that you have received and reviewed the letter. Check off *"I acknowledge that I have received and reviewed this Accommodation Letter"* and click *"Submit"*

| UNIVERSITY OF<br>TORONTO<br>SCARBOROUGH <b>MYAIMS</b>                                                                                                    | Blackboard Portal   WebOption   ROSI   Webmail   Library |
|----------------------------------------------------------------------------------------------------|----------------------------------------------------------|
|                                                                                                    | @utoronto.ca . log out                                   |
| Courses Accommodation letters Help                                                                                                    |                                                          |
| Accommodations for Lagranding Service - recorded - recorded -                                                                                                    | TestCourse101 ZZY A01H3 section LEC01 (20215) UTSC       |
| Step 1: Review the accommodations letter                                                                                                    |                                                          |
| When you click on the button below, a copy of the student's accommodation lett<br>Please review this letter and then proceed to step 2 below.                                                                     | ter will be provided for viewing and/or saving.          |
| Step 2: Confirm receipt of the accommodations letter Please indicate below that you have received and reviewed this letter. If you have I acknowledge that I have received and reviewed this Accommodation Letter | ve any questions or concerns please contact us.          |
| Submit                                                                                                    |                                                          |

8. After you have confirmed receipt of an accommodation letter, you will see a date populated in the "Your Confirmation" column on the Accommodation letter landing page. This will allow you to see, at a glance, which letters are new and which have been read.

| TORONTO<br>scarborough                                                                                              | ny <i>AIMS</i>                                                  |                                                                  |                                                          |                                                        |                    |
|----------------------------------------------------------------------------------------------------|-----------------------------------------------------------------|------------------------------------------------------------------|----------------------------------------------------------|--------------------------------------------------------|--------------------|
| Courses Accommodation letters                                                                                       | Help                                                            |                                                                  |                                                          |                                                        | log out            |
| Accommodation Letters                                                                                               | S                                                               | how term: Summer Ses                                             | sion 2021                                                | ~                                                      | Refresh            |
| Accommodation letters for your students the<br>of the accommodation letter; blank entries r<br>Courses' link above. | at are currently available are<br>nean that you have not yet co | listed below. The 'Your confi<br>onfirmed receipt for that lette | rmation' column lists the<br>r. To view a list of studer | date that you confirmed<br>nt letters by course, clicl | d receipt<br>k the |
| Course                                                                                                    | Student                                                         | Date letter<br>available                                         | Your<br>confirmation                                     | Letter                                                 |                    |
| Moonlanding101 MOO A01H3 section<br>LEC02 (20215) UTSC                                                              |                                                                 | Aug 10, 2021                                                     | Sep 2, 2021                                              | View letter                                            |                    |

If you have any questions related to viewing student Accommodation Letters in my*AIMS*, please contact our front line team at <u>ability.utsc@utoronto.ca</u> or 416-287-7560